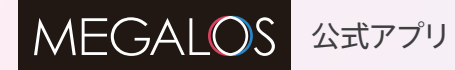

日々のワークアウトと健康管理を充実させる MEGALOSのアプリが登場

会員様のためのワークアウトアプリ日々の運動管理や 健康管理のための機能が満載!

MEGALOSの公式アプリが遂に登場。 ジムでのトレーニングから食事や体組成の管理まで 日々の運動・健康をアシストしてくれる機能が満載です。 MEGALOS公式アプリを利用して、 より充実したワークアウトを実践いただけます!

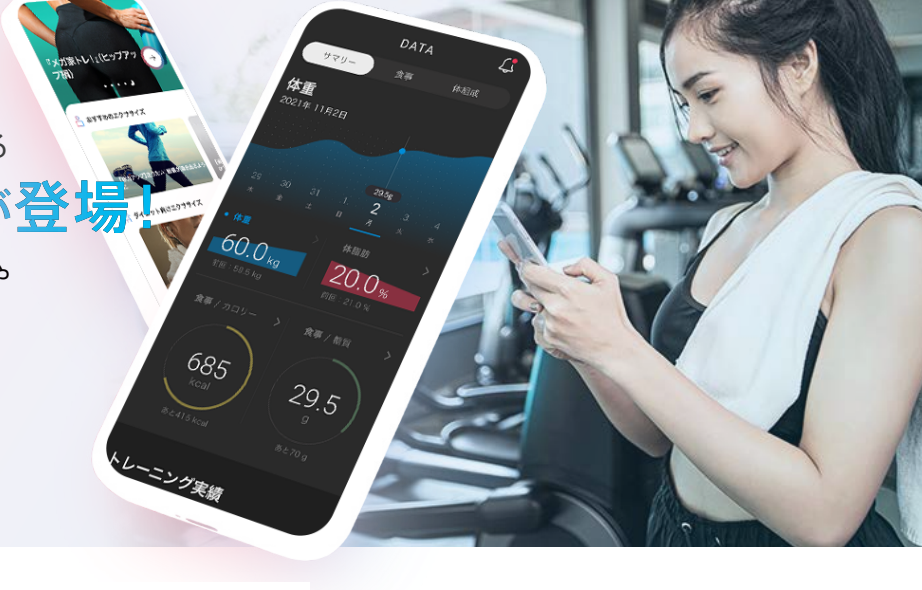

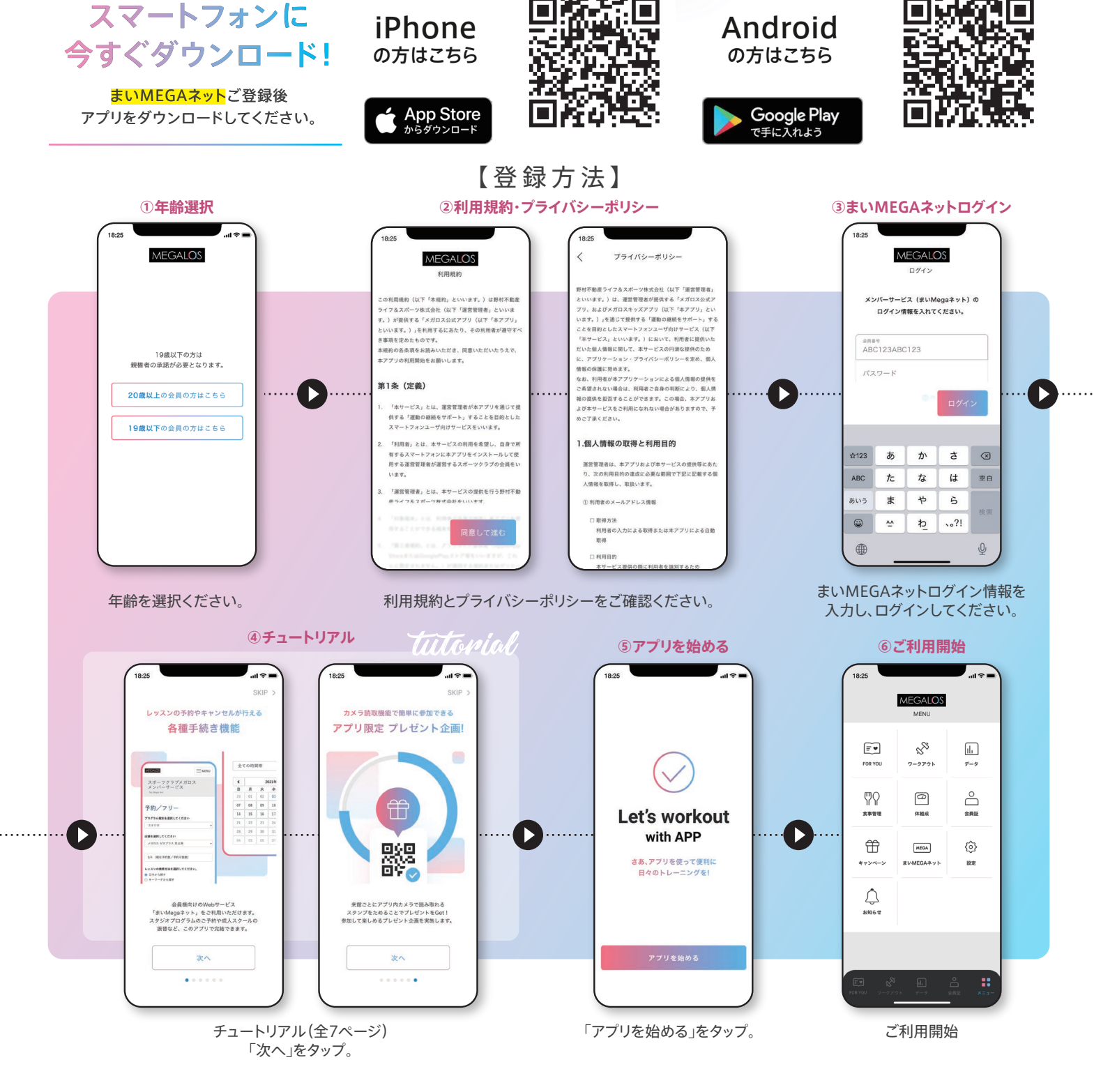

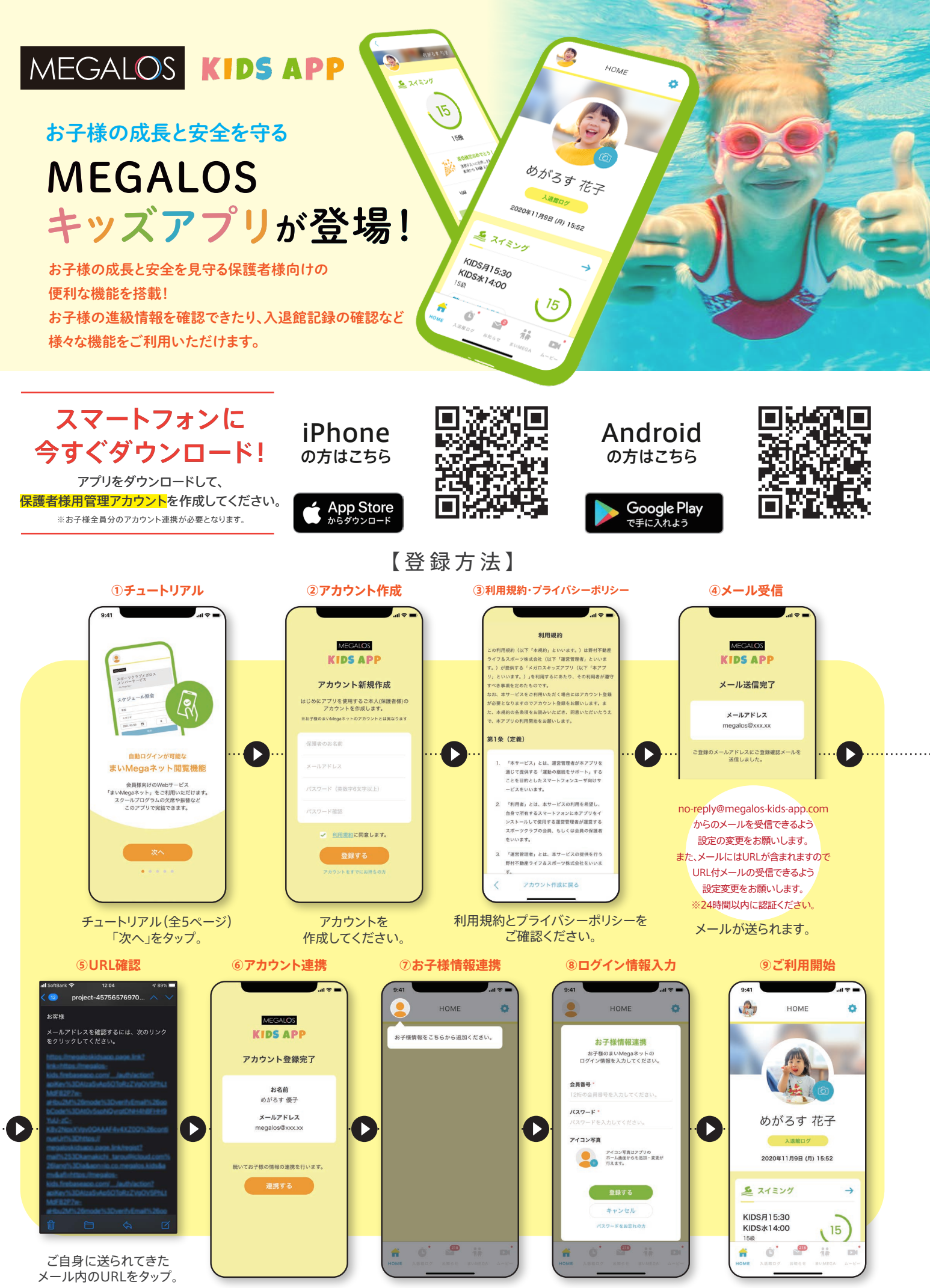

「連携する」をタップ。

「お子様情報」アイコンを タップ。 お子様のまいMEGAネット ログイン情報を入力し 「登録する」をタップ。 ご利用開始